# PART 2 Cadastro do apartamento (utilizando o código QR ou o código ruum)

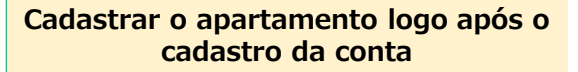

アカウント登録完了

**1**-1 Prossiga para o cadastro do apartamento

Pressione o botão "お部屋の登録をする".

2

Caso não tenha cadastrado o apartamento logo após o cadastro da conta, ou tenha desativado o cadastro

1-2 Faça login no ruum e acesse o "My Room", prossiga para o registro do apartamento

Na tela inicial, clique na ordem "My Room" → "お部屋を登録".

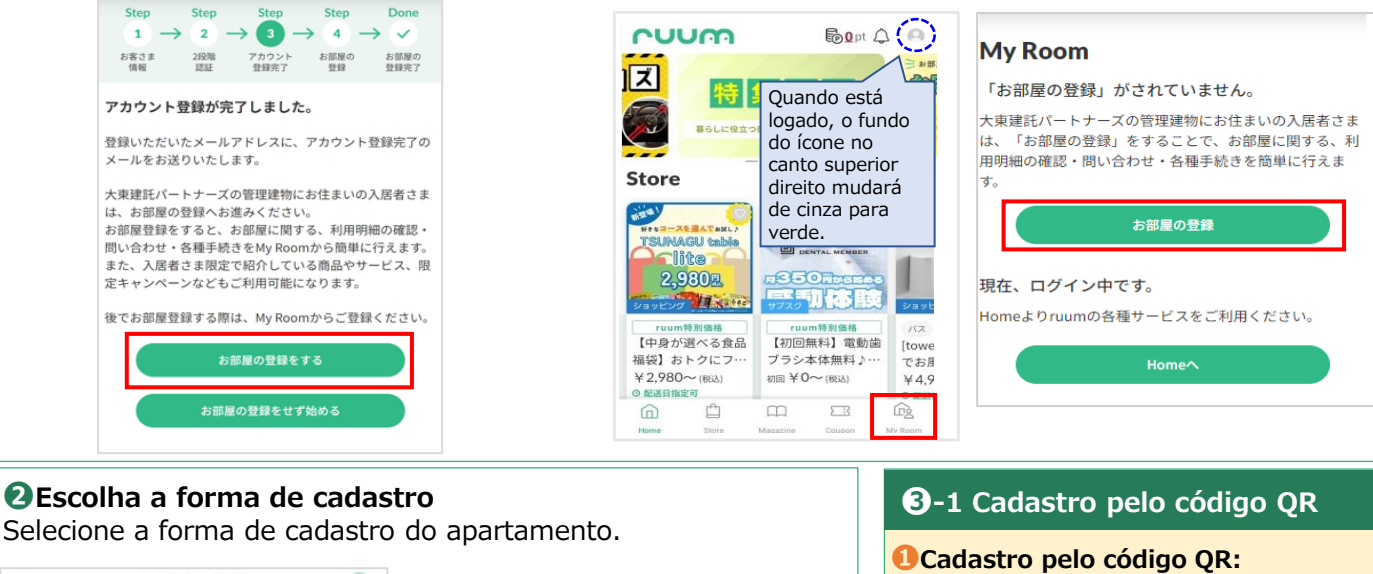

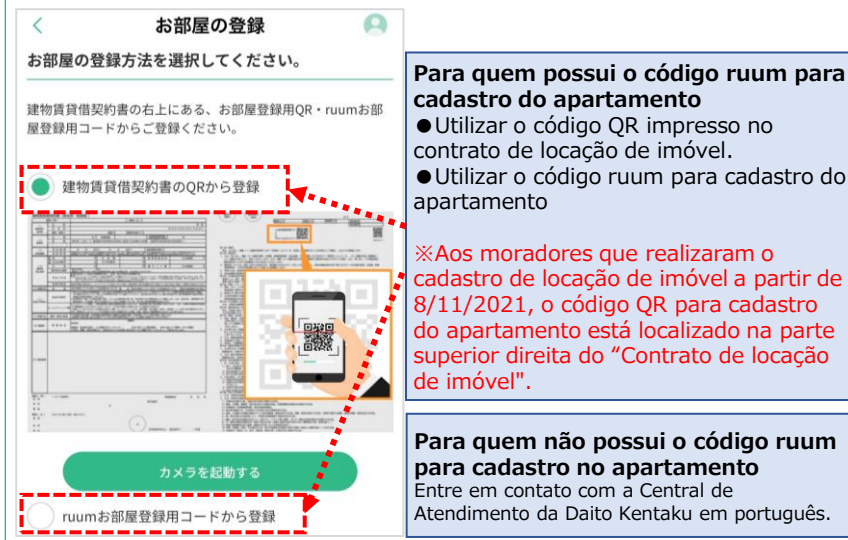

 Utilizar o código QR impresso no • Utilizar o código ruum para cadastro do ※Aos moradores que realizaram o

cadastro de locação de imóvel a partir de 8/11/2021, o código QR para cadastro do apartamento está localizado na parte superior direita do "Contrato de locação

Para quem não possui o código ruum para cadastro no apartamento Entre em contato com a Central de Atendimento da Daito Kentaku em português.

Selecione "建物賃貸借契約書のORから登録" e pressione o botão "カメラを起動する".

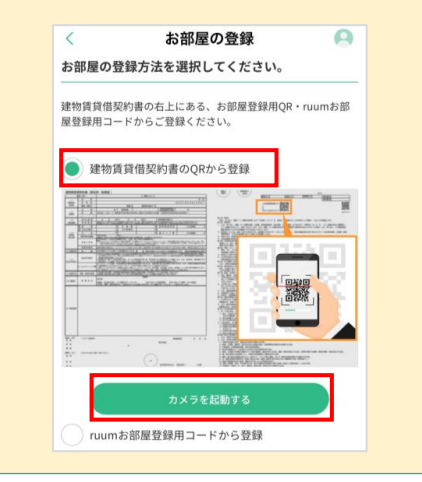

# **1** Cadastro pelo código QR

Permissão de acesso à câmera Pressione o botão "OK" para autorizar o acesso à câmera.

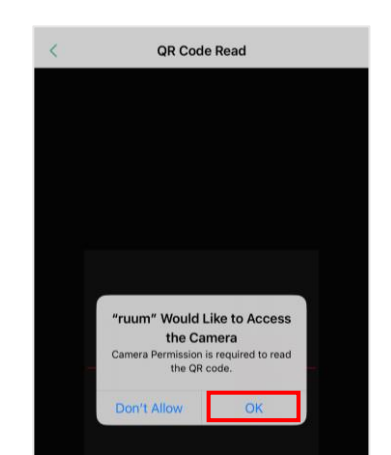

#### Prepare o código QR

Há dois códigos QR na parte superior direita do contrato de locação de imóvel. Utilize o código do lado esquerdo, ou o código QR impresso no documento enviado pelo setor administrativo.

|           |                  |               | 8.7                                      | M M                         |
|-----------|------------------|---------------|------------------------------------------|-----------------------------|
| j         |                  | 12.10         |                                          |                             |
| UthCD 933 | 111111 ##cp inst | 8 81816CD 311 | カ 20111111111111111111111111111111111111 | XXXX 27/28<br>1 1 1 1 1 1 1 |
|           | interes a        |               |                                          |                             |
|           |                  | -             |                                          |                             |

\*Contrato de locação de imóvel

4 Leitura do código Faca a leitura do código QR

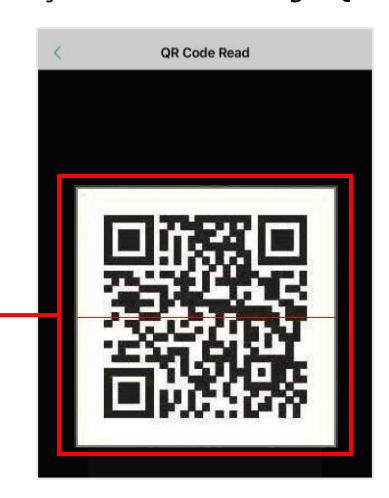

### **3**-1 Cadastro pelo código QR

# **Confirmação das informações de cadastro do apartamento** Após verificar as informações de

cadastro do apartamento, pressione o botão "登録".

#### お部屋の情報 A < 下記のご契約情報でお間違いなければ、「登録す る」ボタンを押してください。 建物名 大東シティ 部屋番号 0101 お客様情報に登録され Substituir o endereço で上書きしますか? de registro da conta pela informação acima. 上書きする Não substituir os dados registrados da ご契約物件が異なって Conta. の営業所までご連絡ください。 Clique em "登録" 最寄りの営 發銀 戻る

### 6 Cadastro finalizado

Conclua o procedimento de cadastro do apartamento pressionando o botão **"My room"** verificando que o nome do seu imóvel esteja registrado.

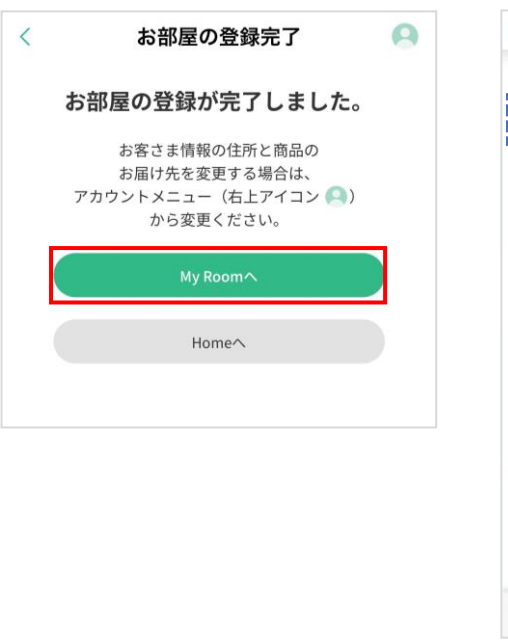

|                                                                                  |                                                                                                    | ot 🗸                                         | 0   |
|----------------------------------------------------------------------------------|----------------------------------------------------------------------------------------------------|----------------------------------------------|-----|
| /ly Room                                                                         |                                                                                                    |                                              |     |
| <u>A</u>                                                                         | 大東シティ 103                                                                                          |                                              | •   |
| 会員種別:本会員                                                                         | 家族                                                                                                 | ・同居人を招                                       | 8 × |
| <b>の</b><br>お部屋に関する<br>問い合わせ                                                     | 同時細                                                                                                | アー相示板                                        |     |
| _                                                                                | 契約満了日:                                                                                             |                                              |     |
| 契約                                                                               | の更新内容確認はこ                                                                                          |                                              |     |
|                                                                                  |                                                                                                    |                                              |     |
| 住まいるインス<br>管理会社 ・ライフラ<br>・ダイヤル式郵便ポス                                              | <b>7 オメーション</b><br>ライン ●インターネッ<br>トの鍵番号(対象のみ)                                                      | r ⊢(Wi-Fi)                                   |     |
| <b>住まいるインご</b><br>管理会社 ・ライフラ<br>・ダイヤル式郵便ポス<br>住ま                                 | <b>7 オメーション</b><br>5イン ●インターネッ<br>トの鍵番号(対象のみ)<br>いるインフォメーショ                                        | ィト(Wi-Fi)<br>コン                              | 12  |
| <b>住まいるインご</b><br>・ 管理会社 ・ ライフラ<br>・ ダイヤル式郵便ポス<br>住ま<br>お部屋の各種引                  | 7 オメーション<br>マイン ・インターネッ<br>トの健香号(対象のみ)<br>いるインフォメーショ<br>手続き                                        | × F (Wi-Fi)                                  |     |
| 住まいるインス<br>・ 管理会社 ・ ライフス<br>・ タイヤル式都使ポス<br>住ま<br>お部屋の各種引<br>文払い方法変更              | 7 オメーション<br>パイン «インターネッ<br>トの鍵番号(対象のみ)<br>いるインフォメーショ<br>手続き<br>> コンビニ                              | × F (Wi-Fi)<br>リン<br>一覧へ<br>払い               |     |
| <b>住まいるインス</b><br>管理会社 ● ライフラ<br>● ダイヤル式影使ポス<br>住ま<br>た部屋の各種引<br>支払い方法変更<br>契約更新 | 7 オメーション<br>0 イン ・インターネッ<br>トの質番号(対象のみ)<br>いるインフォメーショ<br>手続き<br>> コンビニ<br>本のビニ<br>本の<br>単単証明<br>本の | × ト(Wi-Fi)<br>シ<br>しン<br>人<br>(保管場所<br>(証明書) |     |

## **3**-2 Cadastro pelo código ruum

 Utilizando o código ruum para cadastro do apartamento.
Selecione "ruum お部屋登録用コードから 登録" e pressione o botão "登録".

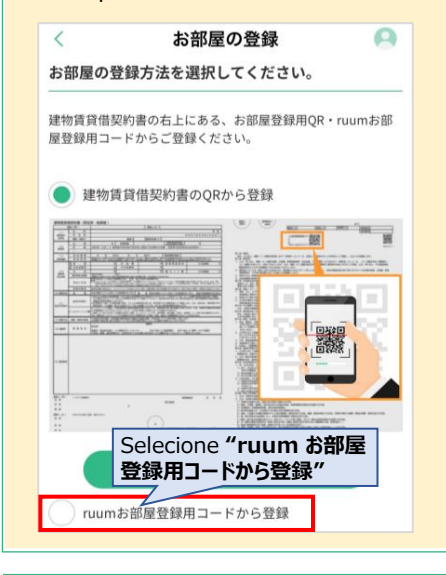

Prepare o código ruum Prepare os dois códigos ruum para cadastro do apartamento. Utilize o que está impresso na parte superior direita do contrato de locação de imóvel ou no documento enviado pelo setor administrativo.

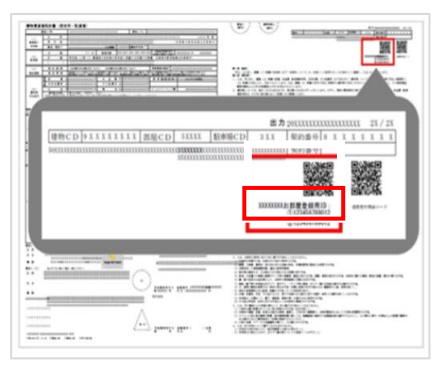

※Contrato de locação de imóvel

Inserir o código ruum
Insira os códigos ruum ① e ②
e pressione o botão "確認画面へ"

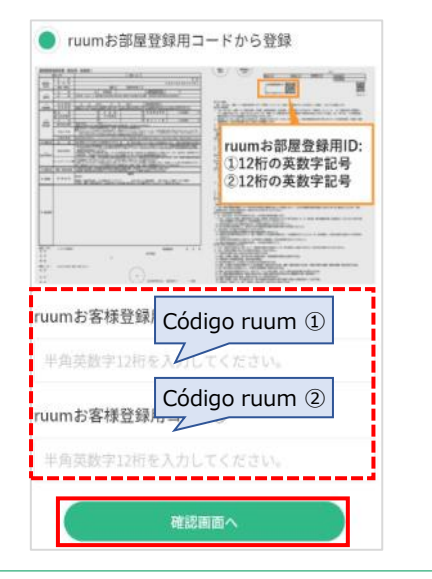

## **3-2** Cadastro pelo código ruum

Para os procedimentos subsequentes, consulte os passos 6 e o do ponto "O-1 Cadastro pelo código QR".